# Procedimentos para activar o CATÁLOGO TecDoc – ONLINE

## Passo 1

No final da instalação do CATÁLOGO TecDoc surge a janela de informação abaixo indicada. Deverá seleccionar a tecla "**Activação**" para prosseguir.

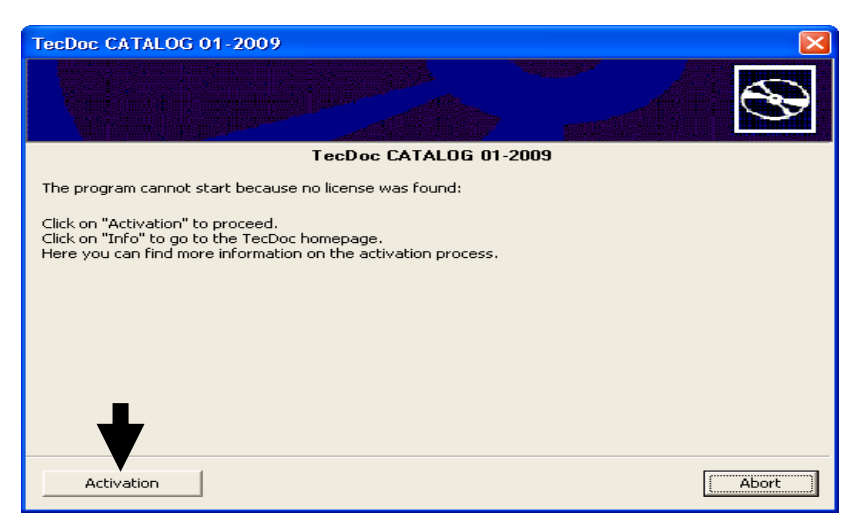

#### Passo 2

Seleccione a tecla **Online** para prosseguir <u>caso TENHA acesso à internet</u> no seu computador, quando estiver a instalar o catálogo.

Caso não tenha acesso à internet poderá obter ajuda na página 2 deste documento.

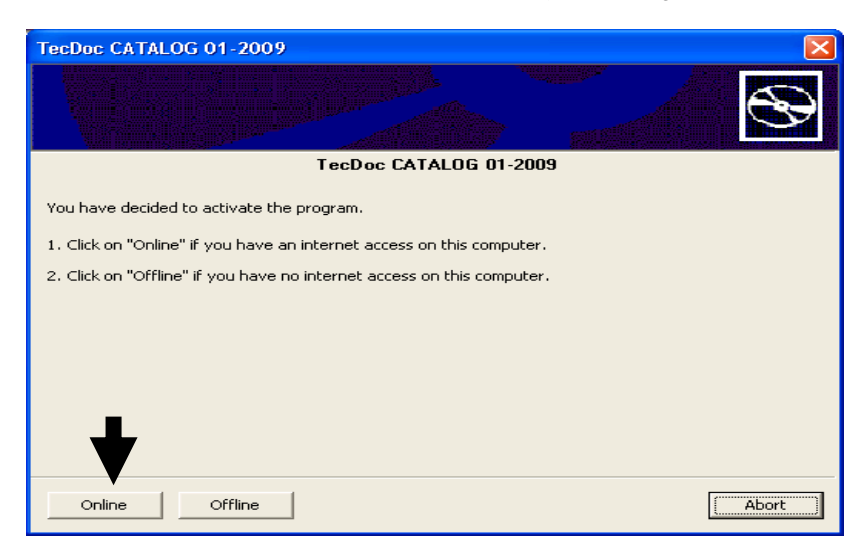

#### Passo 3

Queira introduzir o seu código de activação no respectivo campo de preenchimento. O código do CATÁLOGO TecDoc encontra-se na capa do CD.

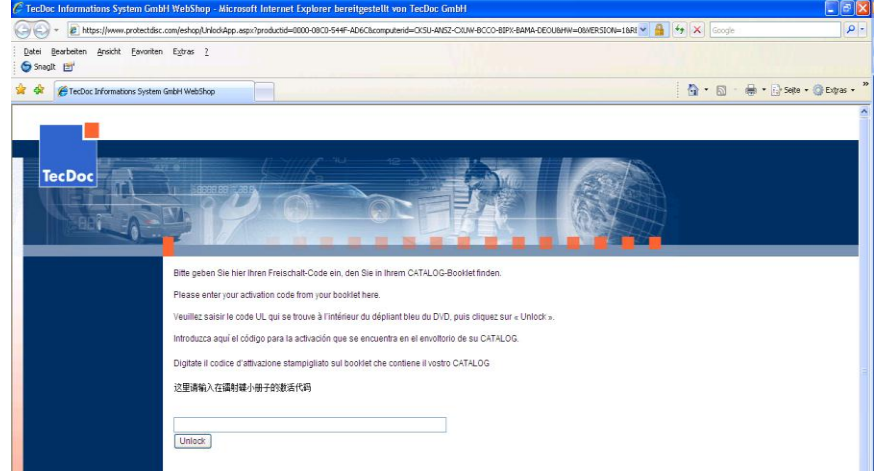

Seleccione a tecla "Unlock" por baixo do campo de preenchimento. A activação **Online** estará completa quando o CATÁLOGO se inicia.

# Procedimentos para activar o CATÁLOGO TecDoc – OFFLINE

# Passo 1

No final da instalação do CATÁLOGO TecDoc surge a janela de informação abaixo indicada. Deverá seleccionar "**Activação**" para prosseguir.

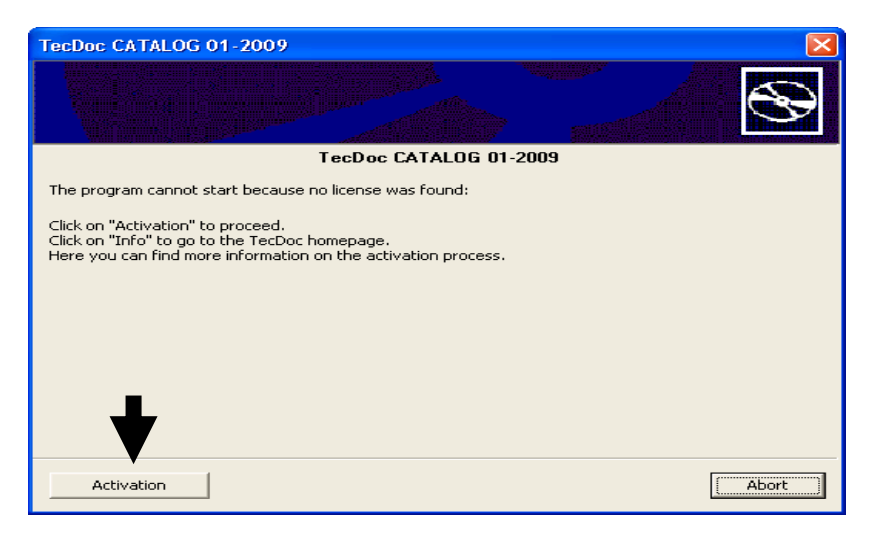

### Passo 2

Seleccione a tecla **Offline** para prosseguir <u>caso NÂO TENHA acesso à internet</u> no seu computador, quando estiver a instalar o catálogo.

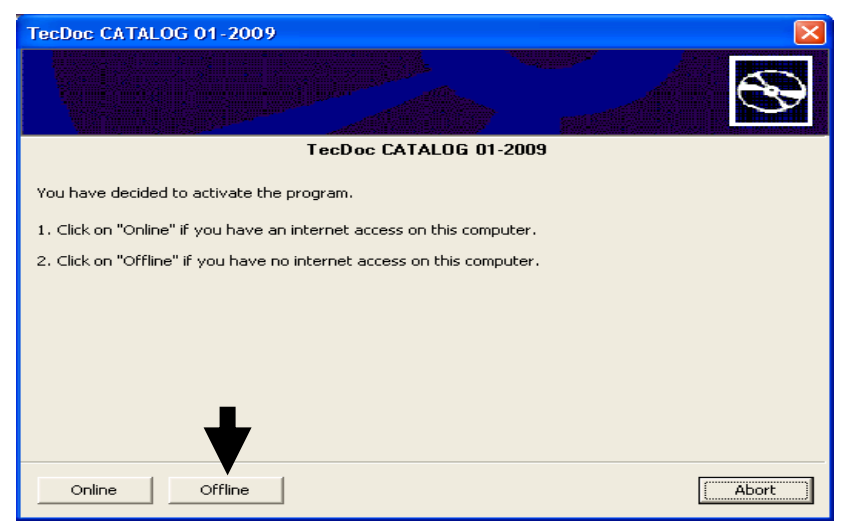

Surgirá a seguinte janela de informação:

| TecDoc CATALOG 01-2009                                                                                                    |
|----------------------------------------------------------------------------------------------------|
|                                                                                                    |
| TecDoc CATALOG 01-2009                                                                                                    |
| The hardware ID below is required to activate the TecDoc CATALOG.                                                                                                    |
| Please send this hardware ID to your supplier or to TecDoc:<br>TecDoc Informations System GmbH<br>Arnikaweg 3, 51109 Cologne<br>Mail:sales@tecdoc.net<br>Fax:+492216600102<br>You can also generate the activation code online yourself at the following website:<br>www.tecdoc.de/code/activate.html |
|                                                                                                    |
| Hardware ID                                                                                                    |
| CKSU-ANSZ-CXUW-BCCO-BIPX-BAMA-DEOU                                                                                                    |
| Copy the hardware ID to the clipboard.                                                                                                    |
| Abort OK                                                                                                    |
| <b>•</b>                                                                                                    |

# Passo 3 a) Offline – active o CATÁLOGO na internet

Caso não tenha acesso à internet no computador onde está a instalar o CATÁLOGO mas possa aceder à internet noutro computador, poderá completar a activação através do seguinte link: <a href="http://www.tecdoc.de/code/activate.html">www.tecdoc.de/code/activate.html</a>

Caso não tenha qualquer possibilidade de acesso à internet, queira seguir as instruções no passo 3 b).

Introduza o código de activação, indicado na capa do CATÁLOGO, no campo **"TecDoc CATALOG Code"**. Introduza o ID do seu hardware da janela de activação no campo apropriado (em maiúsculas com hífens). Seleccione "Criar Chave de Activação".

| Bitte geben Sie hier Ihren TecDoc CATALOG Code ein, den Sie in Ihrem CATALOG-Booklet finden.                                                                                                    |  |
|----------------------------------------------------------------------------------------------------|--|
| Please enter your TecDoc CATALOG Code from your booklet here.<br>Veuillez saisir TecDoc CATALOG Code qui se trouve à l'intérieur du dépliant bleu du DVD, puis cliquez sur « Unlock ».                                                                                                    |  |
| Introduzca aquí el código para la activación que se encuentra en el envoltorio de su CATALOG.                                                                                                    |  |
| Digitate il codice d'attivazione stampigliato sul booklet che contiene il vostro CATALOG                                                                                                    |  |
| 这里译输入在调射碟小册子的歌声代码                                                                                                    |  |
| TecDoc CATALOG Code<br>UL-003550-00000-212105075088050179253186                                                                                                    |  |
| Hardware#D:<br>CKSIL-ANIX-CCI-BIPX-BAMA-GMEC                                                                                                    |  |
| Create Activate Key                                                                                                    |  |
|                                                                                                    |  |
|                                                                                                    |  |
|                                                                                                    |  |
| Bitte geben Sie hier Ihren TecDoc CATALOG Code ein, den Sie in Ihrem CATALOG-Booklet finden.                                                                                                    |  |
| Please enter your TecDoc CATALOG Code from your booklet here.                                                                                                    |  |
| Veuillez salsir TecDoc CATALOG Code qui se trouve à l'intérieur du dépliant bleu du DVD, puis cliquez sur « Unlock ».                                                                                                    |  |
| mouuzza aqui ei couigo para la activación que se encuenna en el envoltono de su CRTALOG.                                                                                                    |  |
| と<br>空間<br>市協力<br>在<br>構築<br>小田子<br>台級<br>活代<br>四<br>日<br>の<br>日<br>し<br>の<br>に<br>し<br>の<br>に<br>し<br>に<br>し<br>に<br>し<br>に<br>し<br>に<br>い<br>こ<br>し<br>い<br>に<br>し<br>こ<br>い<br>に<br>し<br>こ<br>い<br>こ<br>い<br>に<br>し<br>こ<br>い<br>に<br>し<br>こ<br>い<br>こ<br>い<br>こ<br>い<br>こ<br>い<br>こ<br>い<br>い<br>こ<br>い<br>こ<br>い<br>い<br>い<br>い<br>い<br>こ<br>い<br>こ<br>い<br>い<br>い<br>こ<br>い<br>こ<br>い<br>こ<br>い<br>こ<br>い<br>こ<br>い<br>こ<br>い<br>こ<br>い<br>こ<br>い<br>い<br>い<br>こ<br>い<br>い<br>い<br>い<br>い<br>い<br>い<br>い<br>い<br>い<br>い<br>い<br>い                                                                                                    |  |
|                                                                                                    |  |
| PDLICS-444444/IYRNQH-DFIOPJ-WUYOW-4SKGKT-4FINPP                                                                                                    |  |
| Introduza a chave de activação no campo apropriado e confirme com OK.                                                                                                    |  |
|                                                                                                    |  |
| TecDoc CATALOG 01-2009                                                                                                    |  |
| TecDoc CATALOG 01-2009                                                                                                    |  |
| TecDoc CATALOG 01-2009                                                                                                    |  |
| TecDoc CATALOG 01-2009                                                                                                    |  |
| TecDoc CATALOG 01-2009                                                                                                    |  |
| TecDoc CATALOG 01-2009   Image: Comparison of the second second s |  |
| TecDoc CATALOG 01-2009   Image: Comparison of the problem of the problem of th |  |
| TecDoc CATALOG 01-2009   Image: Comparison of the problem of the problem of th |  |
| TecDoc CATALOG 01-2009   Image: Comparison of the problem of the problem of th |  |
| TecDoc CATALOG 01-2009   FecDoc CATALOG 01-2009   TecDoc CATALOG 01-2009   The hardware ID below is required to activate the TecDoc CATALOG.   Please send this hardware ID to your supplier or to TecDoc:   TecDoc Informations System GmbH   Arnikaweg 3, 51109 Cologne   Mail:sales@tecdoc.net   Fax:+492216600102   You can also generate the activation code online yourself at the following website:   www.tecdoc.de/code/activate.html   Hardware ID   CKSU-ANSZ-CXUW-BCCO-BIPX-BAMA-DEOU                                                                                                    |  |
| TecDoc CATALOG 01-2009   Image: Comparison of the problem is required to activate the TecDoc CATALOG 01-2009   The hardware ID below is required to activate the TecDoc CATALOG.   Please send this hardware ID to your supplier or to TecDoc:   TecDoc Informations System GmbH   Arnikaweg 3, 51109 Cologne   Mail:sales@becdoc.net   Fax:+492216600102   You can also generate the activation code online yourself at the following website:   www.tecdoc.de/code/activate.html   Hardware ID   CKSU-ANSZ-CXUW-BCCO-BIPX-BAMA-DEOU   Copy the hardware ID to the clipboard.                                                                                                    |  |
| TecDoc CATALOG 01-2009   Image: Constraint of the second second s |  |
| TecDoc: CATALOG 01-2009   Image: Comparison of the second of the second of the  |  |

Seleccione em "OK" para iniciar o CATÁLOGO TecDoc. A activação está completa quando o CATÁLOGO se inicia.

### Passo 3 b) Offline - active o CATÁLOGO por e-mail

Caso não tenha qualquer acesso à internet , a TecDoc ou o seu fornecedor do catálogo irão solicitar-lhe o envio por e-mail do ID do seu computador, que lhe é indicado no quadro, bem como o código do CATÁLOGO TecDoc que consta na capa.

Queira enviar-nos um e-mail informal com a seguinte informação:

- Nome da Empresa
- Morada
- Nr fax
- ID do Hardware
- Código do CATÁLOGO TecDoc
- O seu nr de cliente TecDoc (ou informe-nos quem é o seu fornecedor do CATÁLOGO TecDoc).

De seguida receberá a sua chave de activação por fax, a qual necessitará de introduzir nos campos abaixo indicados (todos os 7 grupos em maiúsculas e com hífens).

| TecDoc CATALOG 01-2009                                                                                                    |
|----------------------------------------------------------------------------------------------------|
|                                                                                                    |
| TecDoc CATALOG 01-2009                                                                                                    |
| The hardware ID below is required to activate the TecDoc CATALOG.                                                                                                    |
| Please send this hardware ID to your supplier or to TecDoc:<br>TecDoc Informations System GmbH<br>Arnikaweg 3, 51109 Cologne<br>Mail:sales@tecdoc.net<br>Fax:+492216600102<br>You can also generate the activation code online yourself at the following website:<br>www.tecdoc.de/code/activate.html |
|                                                                                                    |
|                                                                                                    |
| Copy the hardware ID to the clipboard.                                                                                                    |
|                                                                                                    |
| Abort OK                                                                                                    |
|                                                                                                    |

Seleccione no botão "OK" e inicie o CATÁLOGO TecDoc. A activação está completa quando o catálogo se inicia.